# MANUAL DE USUARIO SISTEMA "MESA DE PARTES VIRTUAL"

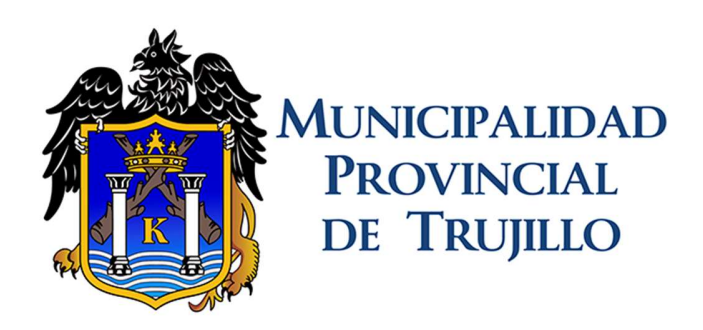

## **GERENCIA DE SISTEMAS**

Junio, 2020

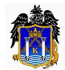

2. INGRESO A LA MESA DE PARTES VIRTUAL PARA EL ADMINISTRADO. ...... 4

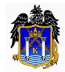

## 1. INICIO EN EL PORTAL WEB DE LA MPT

La aplicación Mesa de Partes Virtual del Portal institucional de la MPT, permite a los ciudadanos, ingresar sus documentos y anexos a través de un canal digital establecido.

#### Ingreso a la Mesa de Partes Virtual para el Administrado

El ciudadano deberá acceder a la dirección del Portal Institucional de la Municipalidad Provincial d Trujillo, www.munitrujillo.gob.pe, e ingresar a la opción: **Mesa de Partes Virtual.** 

http://www.munitrujillo.gob.pe/portal/mesa\_virtual/solicitud

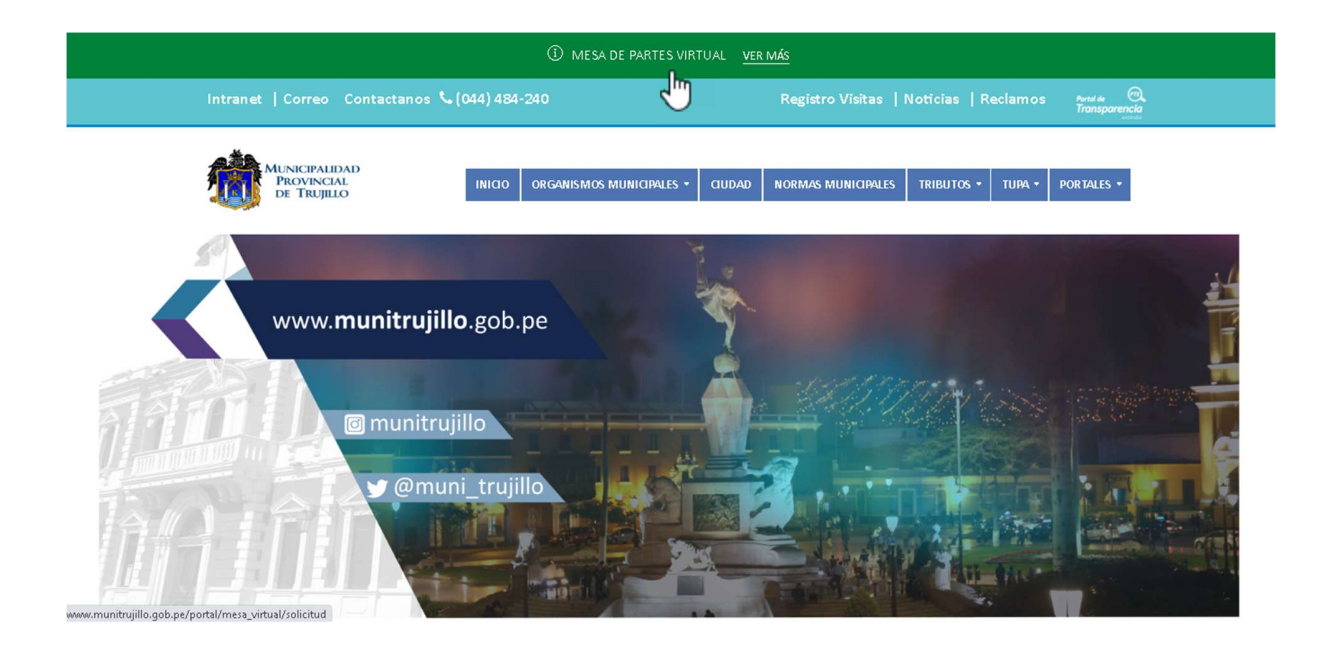

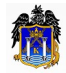

### 2. INGRESO A LA MESA DE PARTES VIRTUAL PARA EL ADMINISTRADO.

2.1. Comunicado para el usuario

Cuando se ingresa al link aparece una ventana brindando la informacion para el registro de la solicitud.

| 🖵 Mesa Virtual 🔍 Consulta Tran                                                                           | nite 🛛 Guías Usuario                                                                                                    |                |  |
|----------------------------------------------------------------------------------------------------|----------------------------------------------------------------------------------------------------|----------------|--|
|                                                                                                    | MESA DE PARTES VIRTUAL                                                                                                    |                |  |
| Paso 1<br>Verificación Correc<br>Correo electrónico<br>Ej. nombre@ejee<br>No soy un r<br>Autorizo a la M | Kunicipalidad provincial de Trámite Documentario y Archivo, quienes luego de la validación de rafamistrativo General.     La documentación presentada debe cumplir con los requisitos mínimos establecidos Art. 124º del TUO de la Ley del Procedimiento Administrativo General.     La documentación y los anexos presentados deben ser legibles.     De presentarse tiene algún inconveniente con ol uso de la Mesa de Partes Virtual, puede comunicarse al correo mesadepartes@jod.gob.pe o al teléfono 2048420 Anexo 1045. | Validar Correo |  |
|                                                                                                    | B                                                                                                    |                |  |
|                                                                                                    |                                                                                                    |                |  |

- A. El Mensaje tendrá algunos alcances para la usabilidad de Mesa de Partes Virtual.
- B. Se deberá salir del mensaje en el Botón "Cerrar" o con la Opción de la tecla Esc.

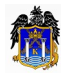

#### 2.2. Paso 1: Verificacion de Correo

A. Verificara que se encuentra en el Paso1.

| III Mesa Virtual Q. Consulta Tramite 🚯 Guías Usuario                                                                    | _   |
|----------------------------------------------------------------------------------------------------|-----|
| Paso 1<br>Verificacion Correo<br>Registro Datos Personales Registro Solicitud                                           |     |
| Verificación del correo electrónico                                                                                     |     |
| B Correo electrónico santillangomez@gmail.com                                                                           |     |
| D No soy un robot                                                                                                    |     |
| A Autorizo a la MPT a remitir todo tipo de información correspondiente a mi solicitud al correo electrónico registrado. |     |
|                                                                                                    |     |
| Copyright © 2020 GS-MPT   Powered by GS-MPT                                                                             | 2.3 |

- B. El usuario debera indicar el correo electronico con el que registrara la solicitud.
- C. Luego se marcara la opcion "No soy un robot", aparecera un check de color verde.
- D. Luego debe activar el check "Autorizo a la MPT a remitir todo tipo de informacion correspondiente a mi solicitud al correo electronico registrado"
- E. Luego hacer clicl en el boton "validar correo".

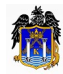

F. Aparecera una ventana indicando que se ha enviado el codigo de verificacion al correro electronico.

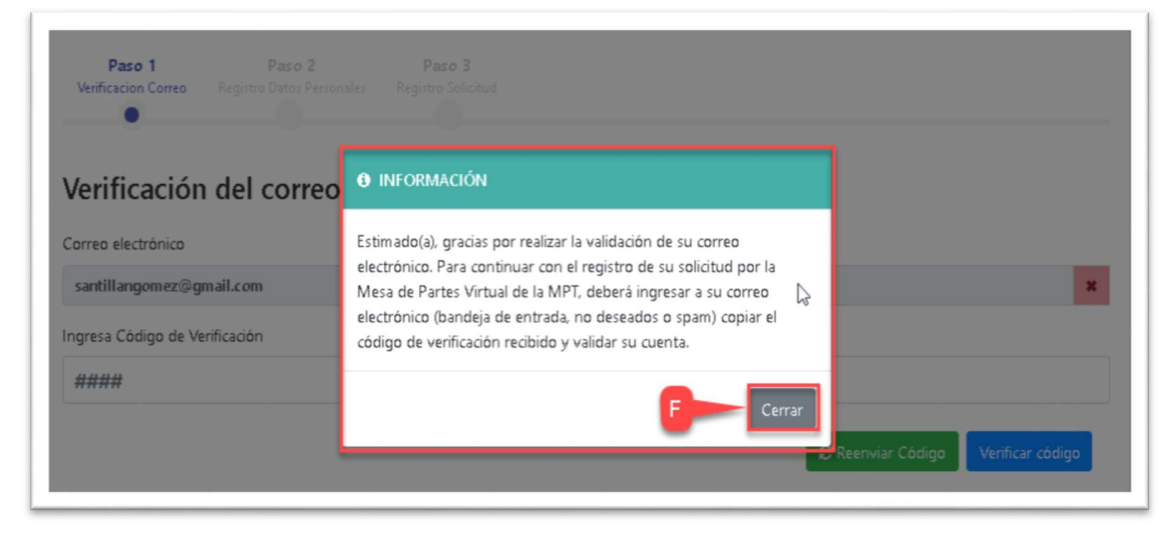

G. Sin salir de la plataforma o cerrar la ventaja se debe revisar el correo electronico que se a asignado en el registro; se debe tener en cuenta que si no aparece en la bandeja de entrada del correo se debe buscar en el spam ó Correo no deseado.

| Principal     | Notificaciones 10 nuevos     Scribd, Maria Monternayor, BC                                         |
|---------------|----------------------------------------------------------------------------------------------------|
| 🔲 😭 🏓 GS-MPT  | 💻 MPT - Mesa de Partes Virtual - Hola, Este es tu código de verificación: 1837 Si tú no solicitast |
| 🗌 ☆ Ď Twitter | Monos y Monadas twitteó: Décimo octavo episodio de LA HISTORIA DEL P                               |
| 🗌 📩 Ď Twitter | PERUFOLKRADIO compartió "Antología - Como olvidar   PERUFOLKRADIO" -                               |

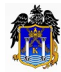

H. Revisar el codigo de verificacion en el correo electronico, luego copiar y pegar el codigo en el registro del Paso1.

|   | 💻 MPT - Mesa de Partes Virtual 🔉 Recibidos ×                                                                          |                                                        |          | i. |
|---|----------------------------------------------------------------------------------------------------|--------------------------------------------------------|----------|----|
| + | GS-MPT <slash16.csc@gmail.com≻<br>para mi →</slash16.csc@gmail.com≻<br>                                               | 9:46 (hace 9 minutos)                                  | ☆        | 4  |
|   | Hola,                                                                                                    |                                                        |          |    |
|   | Este es tu código de verificación:                                                                                    |                                                        |          |    |
| [ | 1837 <del>- H</del>                                                                                                   |                                                        |          |    |
|   | Si tú no solicitaste este código, puedes hacer caso omiso de este mensaje de correo electro<br>electrónico por error. | ónico. Otra persona puede haber escrito tu dirección d | le corre | 90 |
|   | Gracias,                                                                                                    |                                                        |          |    |
|   | El equipo de Gerencia de Sistemas - MPT                                                                               |                                                        |          |    |
|   | Kesponder Reenviar                                                                                                    |                                                        |          |    |

I. Revisar el codigo de verificacion en el correo electronico, copiar y pegar en el registro del Paso1.

| Paso 1                       | Paso 2 Paso 3      |                         |
|------------------------------|--------------------|-------------------------|
| Verificacion Correo Registr  |                    |                         |
|                              |                    |                         |
| Verificación del             | correo electrónico |                         |
| Correo electrónico           |                    |                         |
| santillangomez@gmail.com     | n                  | *                       |
| ngresa Código de Verificació | n                  |                         |
| 1837                         |                    |                         |
|                              |                    |                         |
|                              |                    | Código Verificar código |
|                              |                    |                         |

- J. Luego Hacer click en Verificar Codigo.
- K. Aparecera un mensaej Su correo electronico ha sido verificado correctamente
- L. Hacer Click en continuar Solicitud.

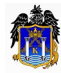

| Paso 1<br>Verificacion Correo                           | Paso 2<br>Registro Datos Personales | Paso 3<br>Registro Solicitud |            |                       |
|---------------------------------------------------------|-------------------------------------|------------------------------|------------|-----------------------|
|                                                         | n del correo ele                    | ectrónico                    |            |                       |
| santillangomez@g                                        | mail.com                            |                              | $\searrow$ | ×                     |
| Su correo electrónico ha sido verificado correctamente. |                                     |                              |            |                       |
|                                                         | ĸ                                   |                              |            | L Continuar Solicitud |

2.3. Chat Online vía Whatsapp

Si desea hacer alguna consulta a la Mesa de Partes Virtual tambien lo podra realizar usando el whatsapp desde la plataforma o desde su celular.

A. Al hacer click en el boton de Whatsapp se habilitara el chat.

| Paso 1 Paso 2 Paso 3<br>Verificacion Correo Registro Datos Personales Registro Solicitud                                              |                                                            |
|----------------------------------------------------------------------------------------------------|------------------------------------------------------------|
| Verificación del correo electrónico                                                                                                   |                                                            |
| Ej. nombre@ejemplo.com                                                                                                    |                                                            |
| No soy un robot                                                                                                    |                                                            |
| Autorizo a la MPT a remitir todo tipo de información correspondiente a mi solicitud al correo electrónico registrado.     Validar C o | Mesa Partes Virtual MPT! ×<br>Hola, como podemos ayudarte? |
| Copyright © 2020 GS-MPT   Powered by GS-MPT                                                                                           |                                                            |

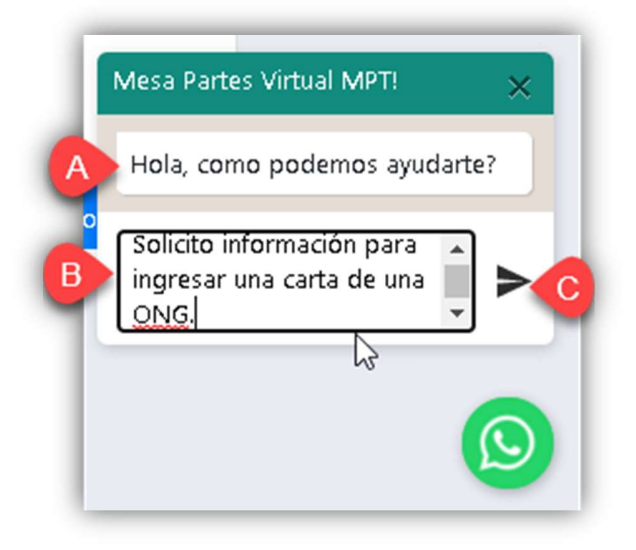

- A. Muestra el Mensaje: "Hola, como podemos ayudarte?"
- B. En esta opcion va a ingresar la consulta que van a realizar para cualquier gestion de la Mesa de Partes.
- C. En el icono de enviar se va a habilitar la conversacion en el whatsapp.

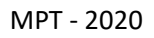

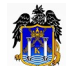

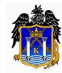

#### **2.4.** Paso 2: Registro Datos Personales

| Paso 1<br>Verificación Correco<br>Registro Datos Personales<br>Registro Datos Personales | Paso 3<br>Intro Solicitud                       |                           |
|------------------------------------------------------------------------------------------|-------------------------------------------------|---------------------------|
| Datos Personales                                                                         | B<br>N° Dcto Identidad<br>########<br>Apellidos |                           |
| Celular                                                                                  | Dirección                                       | santillangom ez@gmail.com |
| En Representación de:<br>• A Nombre Propio O Institución/Persona                         | С                                               |                           |
|                                                                                          | E                                               | F                         |

- A. Nos encontramos en la Pestaña Registro de Datos Personales.
- B. Se selección el tipo de Documento e Ingresa el Numero del documento, al seleccionar nos debe dar el Nombre y Apellido si ingresar DNI ó la Razon Social si es RUC.
- C. Se debera ingresar el numero de celular actual.
- D. Se debera registrar la direccion actual de la persona que esta realizando el registro de solicitud.
- E. Seleccionar si esta realizando el registro de Solicitud a nombre propio o en Representacion de una Institucion.
- F. Luego hacer click en el boton Siguiente.

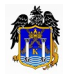

| Registro Datos Personales               | Α                                            |                           |
|-----------------------------------------|----------------------------------------------|---------------------------|
| Tipo Documento                          | N° Dcto Identidad                            | 7                         |
| DNI                                     | 43012924 Q                                   |                           |
| Nombres                                 | Apellidos                                    | Correo electrónico        |
| ADITH MADELEYNE                         | LOPEZ GOMEZ                                  | santillangom ez@gmail.com |
| Celular<br>987654238                    | Dirección<br>MZ, F. LT, 22 URB, LA ESMERALDA |                           |
| En Representación de:                   | C                                            |                           |
| A Nombre Propio     Institución/Persona |                                              | F Siguiente               |

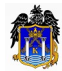

#### 2.5. Paso 3: Registro de Solicitud

| Paso 1 Paso 2<br>Verificacion Correo Registro Datos Personales                                                                            |         |                  |
|----------------------------------------------------------------------------------------------------|---------|------------------|
| Elige el procedimiento ha realizar                                                                                                    |         |                  |
| Certificación y/o Renovación de la Certificación del Sello Municipal a la Calidad Turística.                                              |         |                  |
| Requisitos                                                                                                    | Formato | Adjuntar         |
| 1 (01) Una solicitud dirigida al Alcalde.                                                                                                 |         | ۶                |
| 2 Declaración jurada de cumplir con las condiciones generales del servicio establecidas en los Art.<br>5° y 6° de la O.M N° 014-2012-MPT. |         | <i>®</i>         |
| 3 Indicación de fecha de pago y número de comprobante por derecho de trámite.                                                             |         | ۶.               |
| No soy un robot                                                                                                    |         |                  |
|                                                                                                    | -       | Enviar Solicitud |

- A. Nos encontramos en la Pestaña Registro de Solicitud.
- B. Seleccionar el procedimiento a Realizar mediante la solicitud.
- C. De acuerdo al Procedimiento nos va a mostrar los requisitos, se presentara formatos para la descargar y nos dara la opcion de adjuntar cada formato de acuerdo a lo requerido.
- D. Se validara con la opcion "No soy un robot", activando con un check

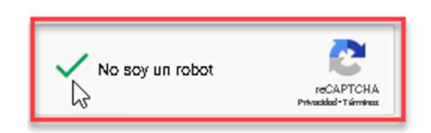

- E. Luego Hacer click en el boton Enviar Solicitud.
- F. Se enviara la solicitud adjuntando los archivos.

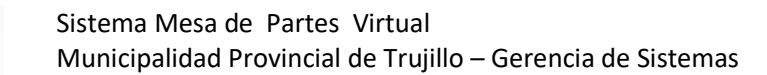

Si el solicitante no encuentra el procedimiento, tendra que escoger "OTROS PROCEDIMIENTOS NO ESTIPULADOS EN EL TUPA" y se habilitara la opcion Datos del Documento.

| Elige el procedimiento ha realizar                                                                                                    |                  |  |  |  |  |
|----------------------------------------------------------------------------------------------------|------------------|--|--|--|--|
| OTROS (PROCEDIMIENTOS NO ESTIPULADO EN EL TUPA)                                                                                                    |                  |  |  |  |  |
| Datos Documento B                                                                                                    |                  |  |  |  |  |
| Tipo Documento Nº Documento                                                                                                    | N° Folios        |  |  |  |  |
| Selecciona 🗸 Sin Número 🗆                                                                                                    |                  |  |  |  |  |
| Asunto                                                                                                    |                  |  |  |  |  |
| Archivo Físico Principal(.pdf)  F Elegir                                                                                                    |                  |  |  |  |  |
| Anexos (pdf. word, rar, dwg y jpg) Seleccionar archivo Seleccionar archivo Ningún archivo seleccionado Seleccionar archivo Ningún archivo seleccionado Seleccionar archivo Ningún archivo seleccionado Seleccionar archivo Ningún archivo seleccionado |                  |  |  |  |  |
| La verificación ha caducado. Vuelve a<br>marcar la casilla de verificación.<br>No soy un robot<br>Pexadad-Tómixes                                                                                                    | Enviar Solicitud |  |  |  |  |

- A. Seleccionar Otro (Procedimientos No estipulados en el TUPA)
- B. Seleccionar el tipo de Documento a presentar, Puede ser Carta, Oficio, Solicitud.
- C. Indicar el numero del documento que esta presentarndo, hay documentos que no tiene numero entonces se va a tener que Activar el el Check Sin Numero
- D. Se digitara la cantidad de folios que se esta ingresando en el documento.

| r<br>N | J° Documento | N° Folios |
|--------|--------------|-----------|
| ~      | Sin Número 🗹 |           |
|        |              |           |
|        |              |           |
|        | C            | D         |
|        |              |           |
| _      |              |           |
|        |              |           |
|        |              |           |
|        |              | B<br>B    |

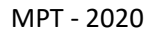

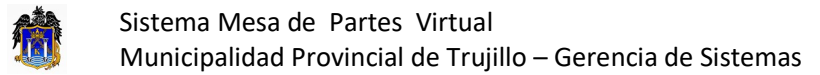

- E. Digitara el Asunto de acuerdo al documento que van a cargar.
- F. Cargar el archivo en formato PDF.
- G. Si la solicitud tiene otros archivos a presentar, se usara la Opcion Anexos, el cual tiene la Opcion en formato pdf, word, rar, dwg y jpg.
- H. Se activara el captcha "No soy un robot".
- I. Luego hacer click en el Boton Enviar Solicitud

| Ayuda para el puebl                                                                       | i joven El Milagro                                                           |        |
|-------------------------------------------------------------------------------------------|------------------------------------------------------------------------------|--------|
| s8-inicial-5-dia-2.pc                                                                     | 1                                                                            | Elegir |
| Anexos (pdf, word, A<br>Seleccionar archivo<br>Seleccionar archivo<br>Seleccionar archivo | ar, dwg y jpg)<br>lingún archivo seleccionado<br>lingún archivo seleccionado |        |
| Seleccionar archivo<br>Seleccionar archivo                                                | lingún archivo seleccionado<br>lingún archivo seleccionado                   |        |
| 🗸 No soy un robo                                                                          | reCAPTCHA<br>Reversed-Terminor                                               |        |

Al enviar la solicitud aparecera el siguiente mensaje.

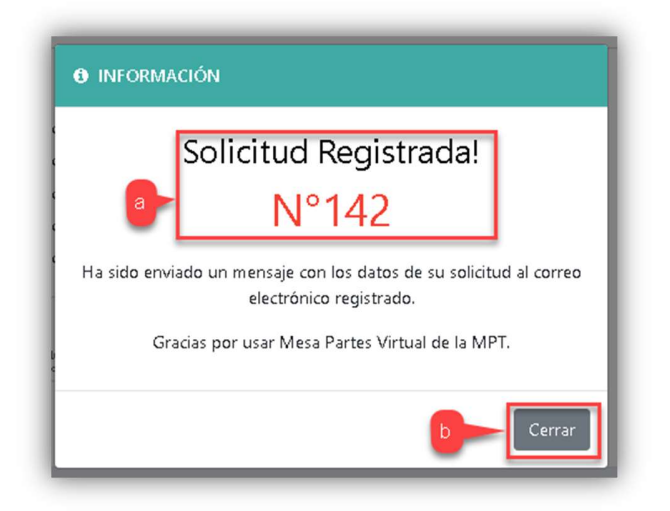

a. Nos muestra el número de la Solicitud Registrada.

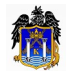

- b. Se cierra en el Boton "Cerrar". Ademas cuando se cierra el sistema regresa a la primera pantalla que se visualiza.
- J. Se enviara al correo electronico registrado la informacion de la solicitud, como se muestra:

| Su solicitud ha sido registrada | con los siguientes datos:                       |  |
|---------------------------------|-------------------------------------------------|--|
| DATOS INTERESADO                |                                                 |  |
| Nº Solicitud                    | 142                                             |  |
| Tipo Documento                  | DNI                                             |  |
| Nº Documento                    | 43012924                                        |  |
| Nombres                         | ADITH MADELEYNE                                 |  |
| Apellidos                       | LOPEZ GOMEZ                                     |  |
| Correo                          | santillangomez@gmail.com                        |  |
| Celular                         | 987654238                                       |  |
| Dirección                       | MZ. F LT. 22 URB. LA ESMERALDA                  |  |
| DATOS DOCUMENTO                 |                                                 |  |
| Tipo Documento                  | SOLICITUD                                       |  |
| Nº Documento                    | S/N                                             |  |
| N° Folios                       | 3                                               |  |
| Procedimiento                   | OTROS (PROCEDIMIENTOS NO ESTIPULADO EN EL TUPA) |  |
| En Representación de            | A Nombre Propio                                 |  |
| Asunto                          | Ayuda para el pueblo joven El Milagro           |  |

NOTA: Una vez que su solicitud sea verificada se le notificará al correo electrónico registrado. Si su solicitud presenta inconsistencias en los datos diligenciados ó el documento digitalizado no es legible su solicitud será RECHAZADA y deberá verificar los motivos del rechazo y realizar una nueva solicitud teniendo en cuenta haber corregido las causales del rechazo.